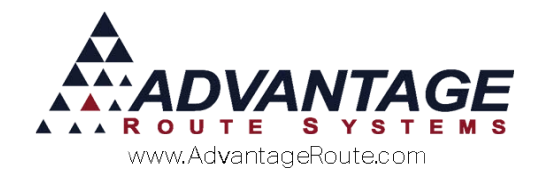

# 3.20: Inventory Valuation

# Introduction

Route Manager includes an extensive inventory valuation system that allows you to instantly view your inventory values based on established cost information input into the system. Depending on the option you choose, Route Manager will provide this information on a *Fixed Cost, FIFO* (First-in, First-out) or *LIFO* (Last-in, First-out) method of calculation. The following document will guide you through setting up these options in detail.

**NOTE:** If you are not familiar with the inventory process in Route Manager, please refer to *Chapter 3.10* of the *Supplemental Guide* before continuing.

## **Inventory Valuation Overview**

Before you can properly assess inventory valuation in the program, you will need to decide which method of tracking you would prefer to use:

- *Fixed Cost:* Costs are calculated based on the last cost amount entered in the *Product Charge Code* file.
- FIFO (First-in, First-out) and LIFO (Last-in, First-out): Inventory valuation is calculated based on an accumulation of the costs entered when receiving inventory.

**NOTE:** The *FIFO* or *LIFO* options offer more flexibility than the *Fixed Cost* option.

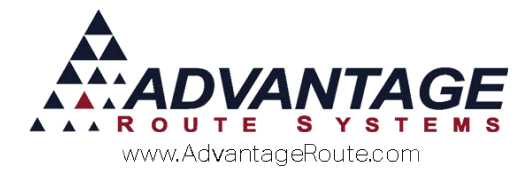

24

## **Inventory Valuation Setup**

In order to enable the inventory valuation option of your choice, navigate to File > Branch Setup > Accounting tab.

Select one of three choices:

Aging Level 6 151+

150+

- FIFO (First-in, First-out): Inventory valuation is calculated based on an accumulation of the costs entered when receiving inventory. Inventory will be removed from the oldest batch first.
- ▶ LIFO (Last-in, First-out): Inventory valuation is calculated based on an accumulation of the costs entered when receiving inventory. Inventory will be removed from the latest batch first.
- Fixed Cost: Inventory valuation is calculated based on the cost entered within the Product Charge Code screen for each product. Inventory will not be separated by batch.

19 Reports Sate - - -Master Branch **Branch Setup** 0001 Advantage Water and Ice Logging Docking Calendars Optimizations Extra Invoice 1 CPS Accounting Banking Taxes Customer Desitop Defaults Statement Handheld Setup Equipment Program Business Bookkeeping Program Great Plains Assign by Branch Accts Receivable 11000 G/L Account Number Prefs Inventory Asset Branch G/L Account No. Suffix • Accrued Purchases Branch GL Account No. Suffix Export during GL posting Aways show positive values on GL output Export transactions during posting Don't Print Reports During Pre-posting Only print posting SUMMARY reports Require Route Completion for Post by Route Chart Twee Coupon Liability upon / Discount Expense Refunds 1 Unearned Rental Income Check Type × Round to 0.00 Reset Monthly Product Totals on GL. Show Graits Arounds on G.C. Reports Show ImuGogs Amounts on Posting Reports Use European Finance Model Apply unapplied credits to oldest balance for aging Apply imoloses with a negative balance to oldest balance Apply and the application of the state of the state Apply and the state of the state of the state of the state Apply and the state of the state of the state of the state Apply and the state of the state of the state of the state Apply and the state of the state of Prod. Code Charge Code EXIT - 4 88888 - 44 
 Friom
 To
 Labels

 Aging Level 1
 0
 30
 Current

 Aging Level 2
 31
 90
 31
 -60

 Aging Level 3
 61
 90
 81
 -60

 Aging Level 4
 01
 120
 91
 -120

 Aging Level 5
 121
 150
 150
 120

Sublikaster Merge Prod. chrg. code 100 V MA 10 Pound Bags Of Ice to keep stuff Recurring Charges

Waive on Hold Service @ Monthly Handheid Billed @ Every Delivery

C FIFO

C LIFO

Make your selection and click Save to continue.

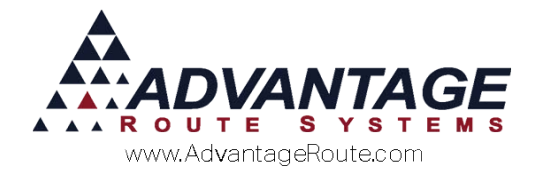

# **Daily Processing**

The daily process for keeping an accurate inventory valuation is:

- 1. Receive Inventory.
- 2. Generate report.

Each item is discussed below.

#### **Receive Inventory**

The *Inventory Adjustments* screen allows you to enter inventory as you receive it from your supplier, or as you manufacture it. Navigate to *Modules > Inventory > Inventory Adjustments*.

| Reason Code A RECEIVE                                                                                                    | Branch 0001 +               |
|----------------------------------------------------------------------------------------------------|-----------------------------|
| Code         Image: Code           Entry Date         03/14/2016         Image: Code         Tap: Engling         Tap: Engling           Guantity         0         Image: Code         0.000         Bottom inches         0.000 | Warehouse A CEFAULT WAREHOU |
| Yrod Batch Code                                                                                                    |                             |
|                                                                                                    |                             |
|                                                                                                    |                             |

Follow the steps below to properly add inventory to the program:

- 1. Click the Add button.
- 2. Select the *Product Charge Code* of the product received from the drop down menu or use the lookup feature to find the correct charge code needed.
- 3. Enter the date the product was received.
- 4. Enter the *Quantity* of units received.
- 5. Enter the *Cost* of the inventory items.
- 6. Select an Inventory Adjustment Code.
- 7. Enter a new Production Batch Code (if applicable).
- 8. Select the *Employee* responsible for receiving the inventory.
- 9. Select the receiving *Branch*.
- 10. Enter the Warehouse that will receive the items.
- 11. To add inventory for other products, click the *More* button. Otherwise, choose Save.

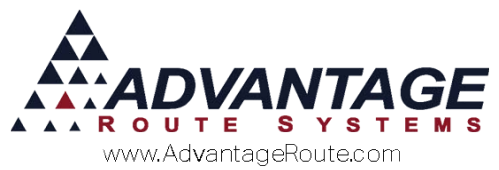

- 12. After all entries are made, click the *Post* button to update the inventory and cost information for all products entered.
- 13. To complete the process, you will be prompted to print the *Receive Inventory* report for this batch of entries.

#### **Inventory Valuation Report**

The *Inventory Valuation Report* will provide you with the current retail value, costs, and profit margins for all of your products on hand.

This report can be found under *Reports > Inventory > Inventory Valuation Report*.

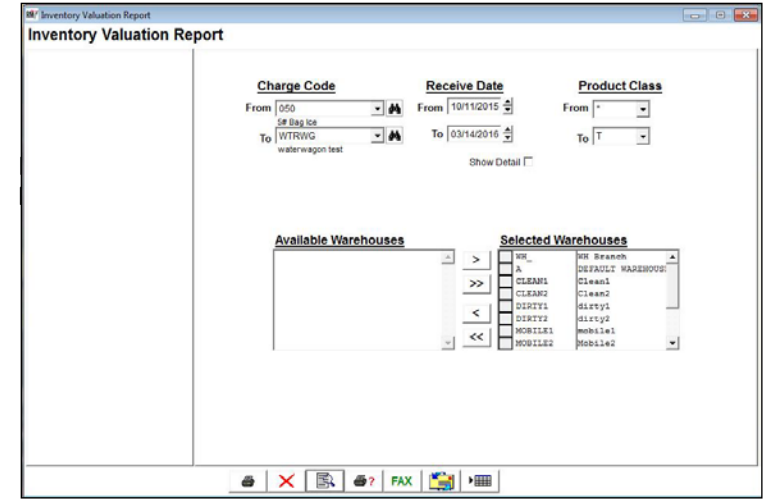

In the following example, the *Show Detail* box has been selected for the item listed, showing all of the entries within the date range entered:

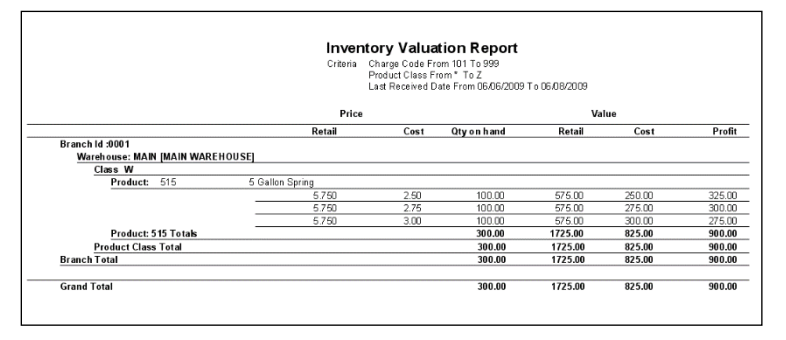

Depending on how you have set up the system, the report output data will vary. For example, if the FIFO method is being used: inventory sold to customers will be subtracted from the first batch of products listed on the report. Once the first batch is depleted, the batch

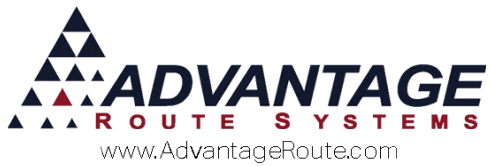

and cost will no longer be displayed on the report. If LIFO is used: inventory sold to customers will be subtracted from the last batch of products listed on the report.

NOTE: If you are using the *Fixed Cost* option, you will not be able to view this level of detail on the report.

### Summary

The *Inventory Valuation* option provides further flexibility in the always evolving Route Manager program. If you have any questions regarding this feature, please contact Advantage Route Systems.

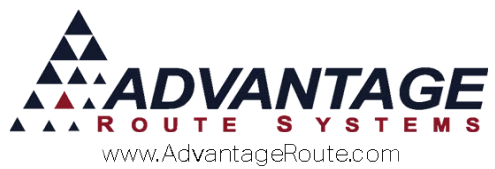

Copyright © 1994-2016 by Advantage Route Systems, Inc. All Rights Reserved. Printed in the United States of America.

#### Advantage Route Systems, Inc.

3201 Liberty Square Parkway Turlock, CA 95380 USA Phone: 1.209.632.1122 Web Site: <u>www.AdvantageRS.com</u> Email: <u>info@AdvantageRS.com</u>

#### Warning

All information in this document and the on-line help system, as well as the software to which it pertains, is proprietary material of Advantage Route Systems, Inc. and is subject to a Route Manager license and nondisclosure agreement. Neither the software nor the documentation may be reproduced in any manner without the prior written permission of Advantage Route Systems, Inc.

Series 7: Version Date, March 14, 2016